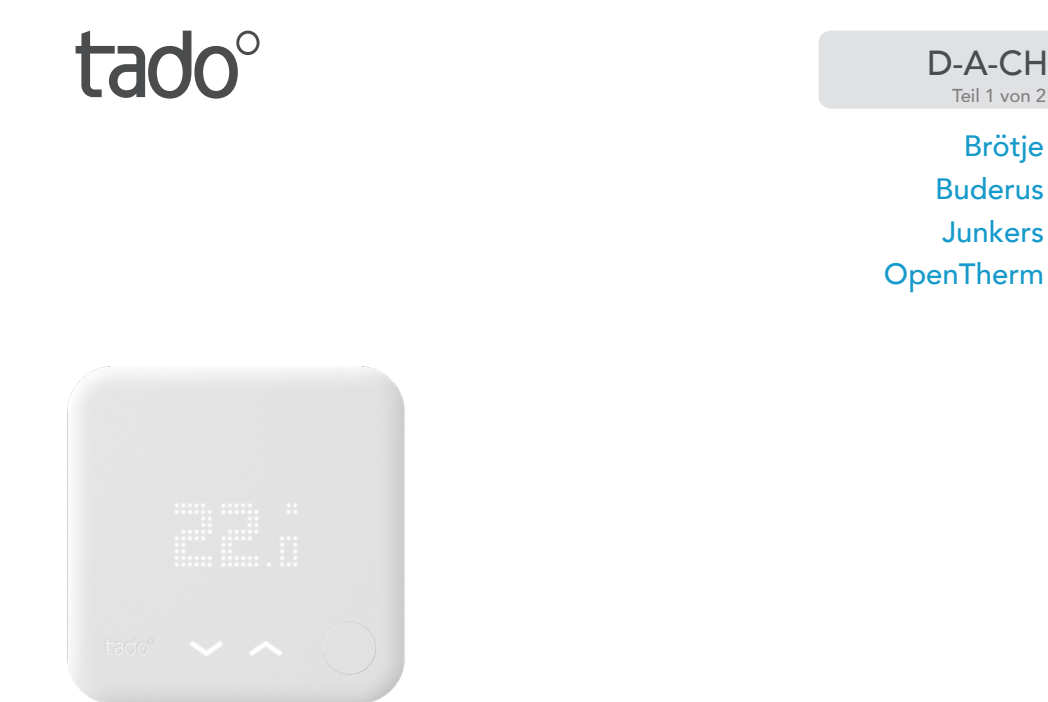

Brötje

#### Anleitung für Fachinstallateure Smartes Thermostat

Falls du kein Fachinstallateur bist und tado° selbst installieren möchtest, erhältst du online eine Schritt-für-Schritt-Anleitung auf tado.com/start

#### **Optionales Zubehör**

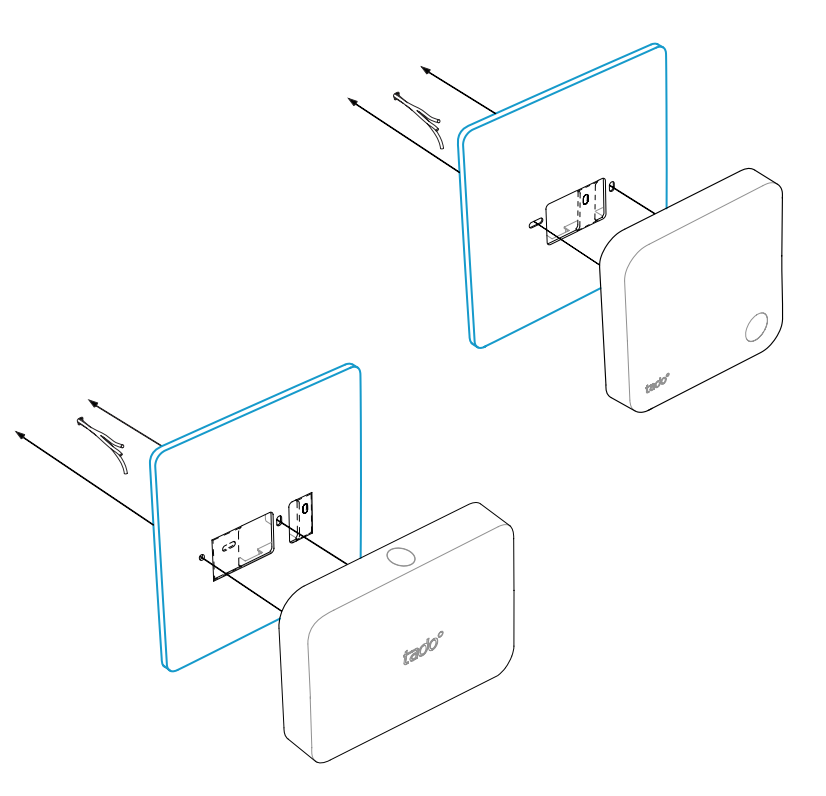

Sofern benötigt, kann die **tado<sup>°</sup> Abdeckplatte** unter dem Smarten Thermostat oder Extension Kit installiert werden. Diese ist separat auf **tado.com/abdeckplatte** erhältlich.

**DIGITALER ANSCHLUSS VERPOLUNGSSICHER** Bei allen 2-adrigen digitalen Anschlüssen können die Adern an + und - an tado° vertauscht werden

VORSICHT: 230 V Netzspannung Vor dem Anschluss Strom ausschalten

 $\wedge$ 

# Anschlussmöglichkeiten Brötje

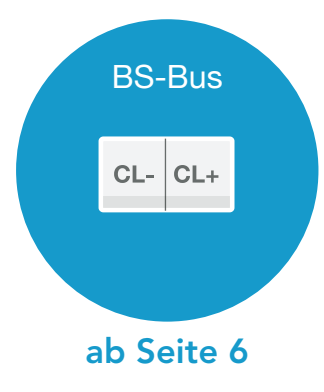

#### 1. Anschluss: Brötje BS-Bus

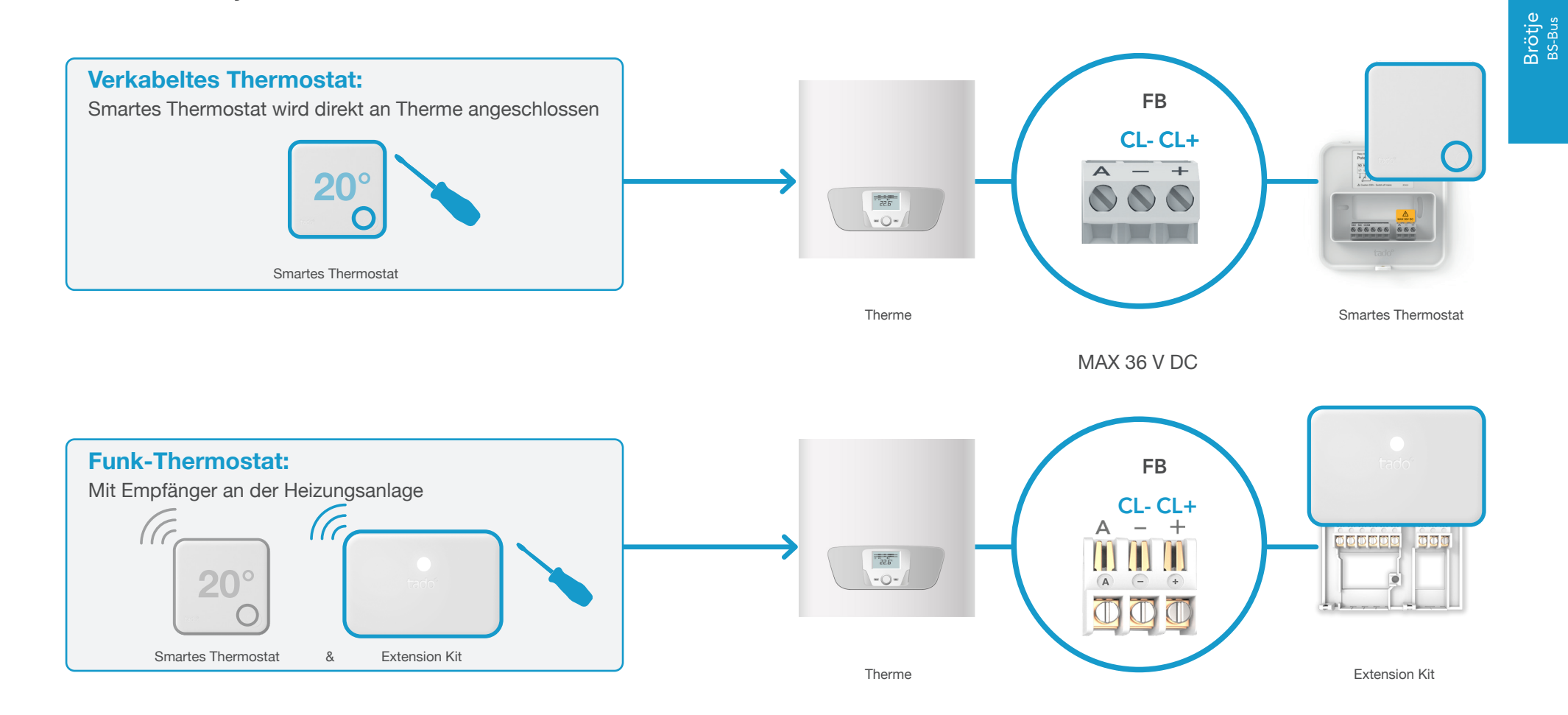

#### 2. Internet Bridge mit dem Router verbinden

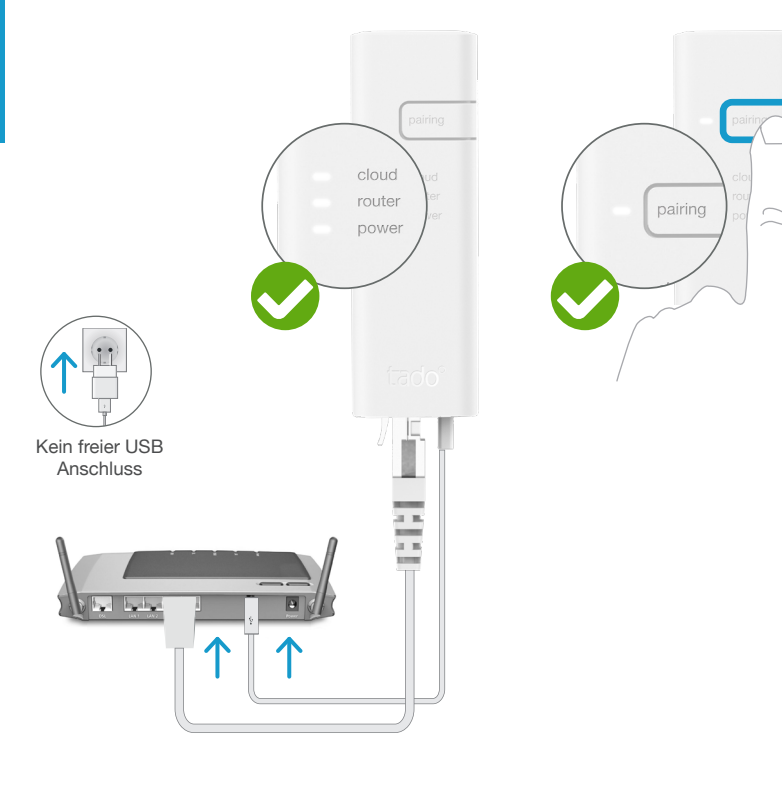

Internet Bridge an Router anschließen

#### Pairing-Taste drücken bis LED zu blinken beginnt, um Pairing zu aktivieren

Pairing ist nötig, damit sich andere Geräte mit der Internet Bridge verbinden können

P

3. Extension Kit mit Internet Bridge pairen

**Funk-Thermostat:** Mit Empfänger an der Heizungsanlage Ca 20° Smartes Thermostat & Extension Kit ርዋገ 3 s Blinken 0 4x kurz - Pause - ... 2 min Schnelles Taste für 3 s drücken Gepairt (verheiratet) bis die LED schnell zu blinken beginnt Bei Fehler: Blinken 2x kurz - Pause - .. Pairing erneut durchführen und Mindestabstand der Geräte von 3 m einhalten

# 4. Smartes Thermostat mit Internet Bridge pairen

# Fachmann-Ebene öffnen

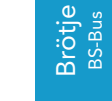

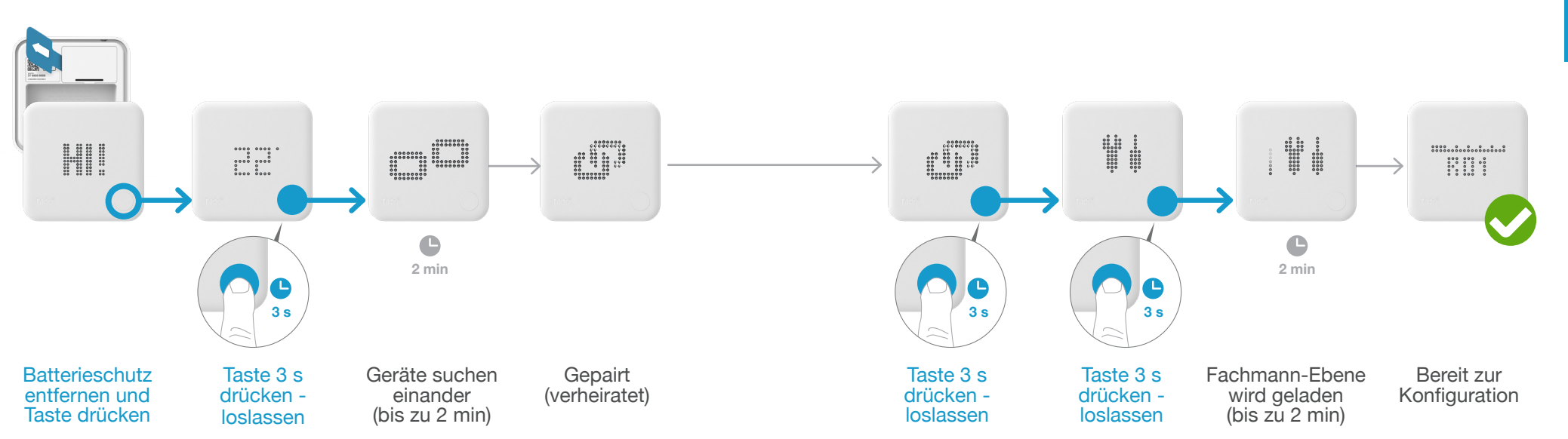

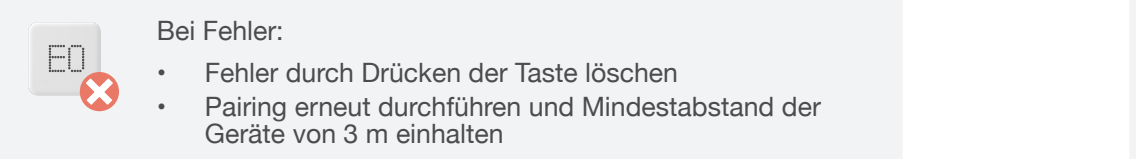

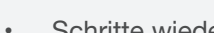

Bei Fehler:

FAIL.

Schritte wiederholen

 Mindestabstand der Geräte von 3 m während des Ladens der Fachmann-Ebene einhalten

10

#### 5. Konfiguration: Brötje **BS-Bus**

TS

HC02

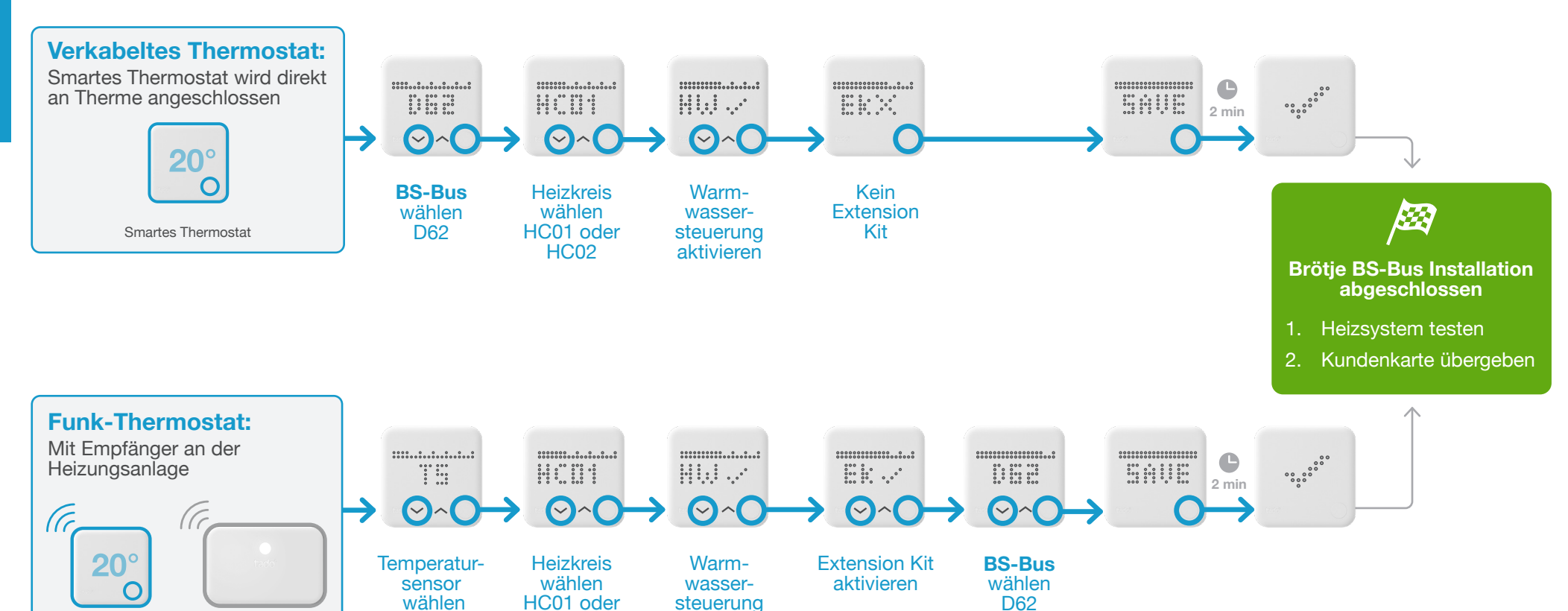

aktivieren

Smartes Thermostat

&

Extension Kit

Laden der Konfiguration nach Speichern der Einstellungen

(bis zu 2 min)

Brötje <sup>BS-Bus</sup>

# Anschlussmöglichkeiten Buderus

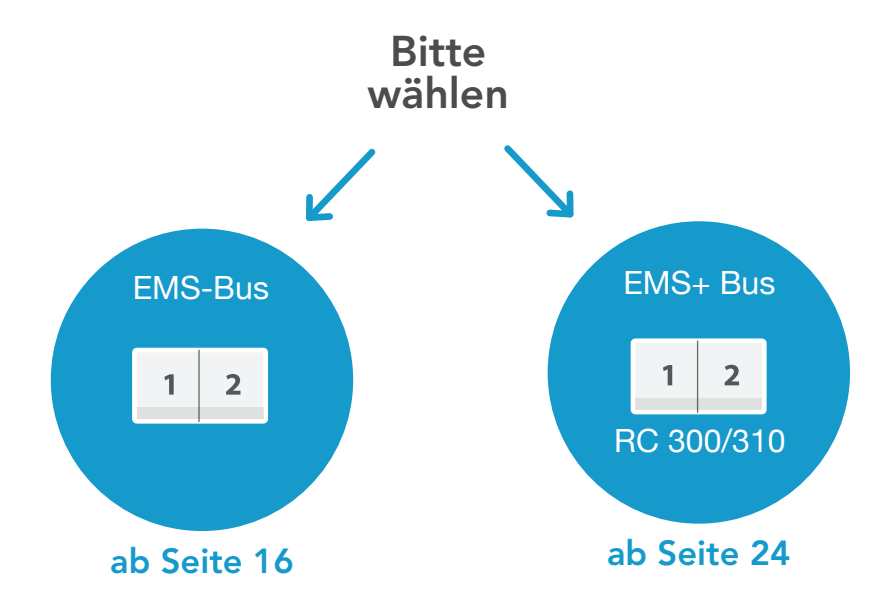

#### 1. Anschluss: Buderus EMS-Bus

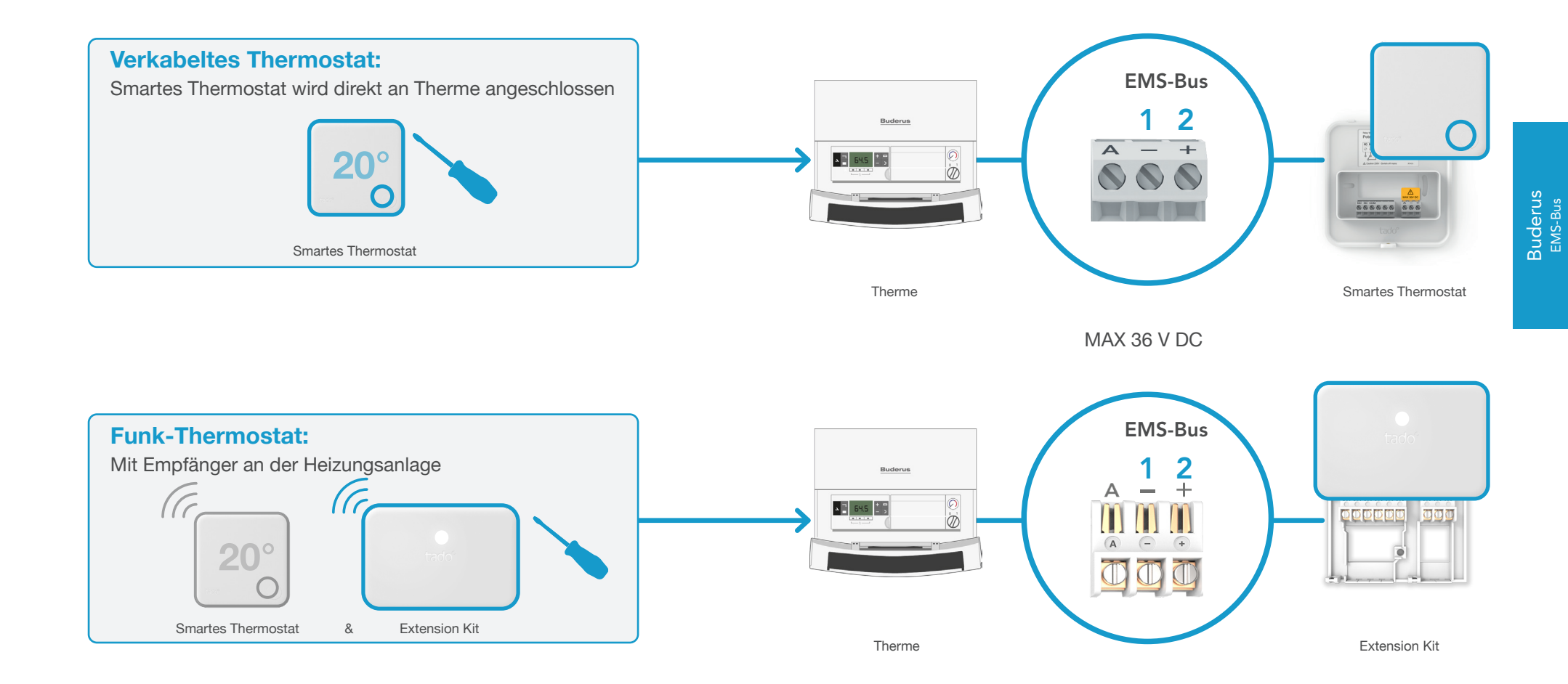

#### 2. Internet Bridge mit dem Router verbinden

Buderus EMS-Bus

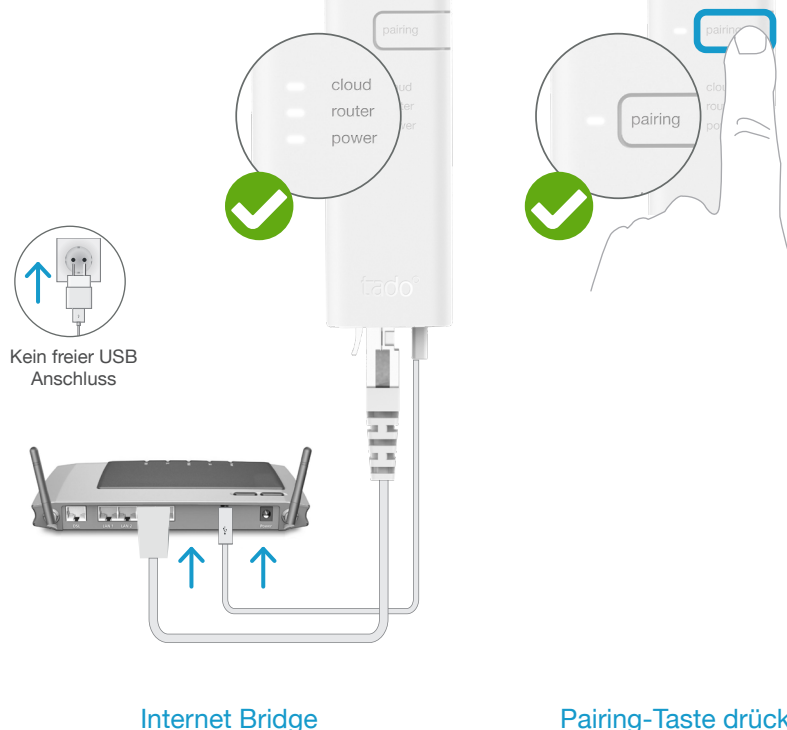

nternet Bridge an Router anschließen

#### Pairing-Taste drücken bis LED zu blinken beginnt, um Pairing zu aktivieren

Pairing ist nötig, damit sich andere Geräte mit der Internet Bridge verbinden können

P

3. Extension Kit mit Internet Bridge pairen

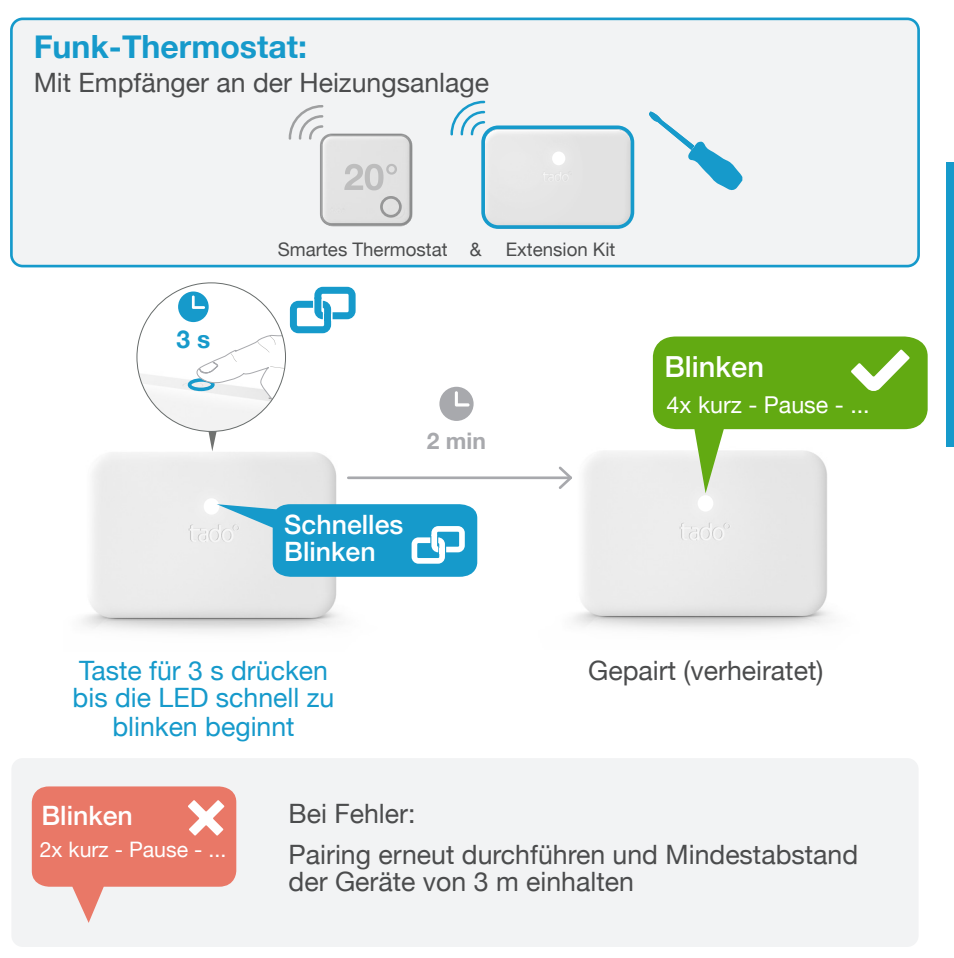

Buderus EMS-Bus

#### 4. Smartes Thermostat mit Internet Bridge pairen

# Fachmann-Ebene öffnen

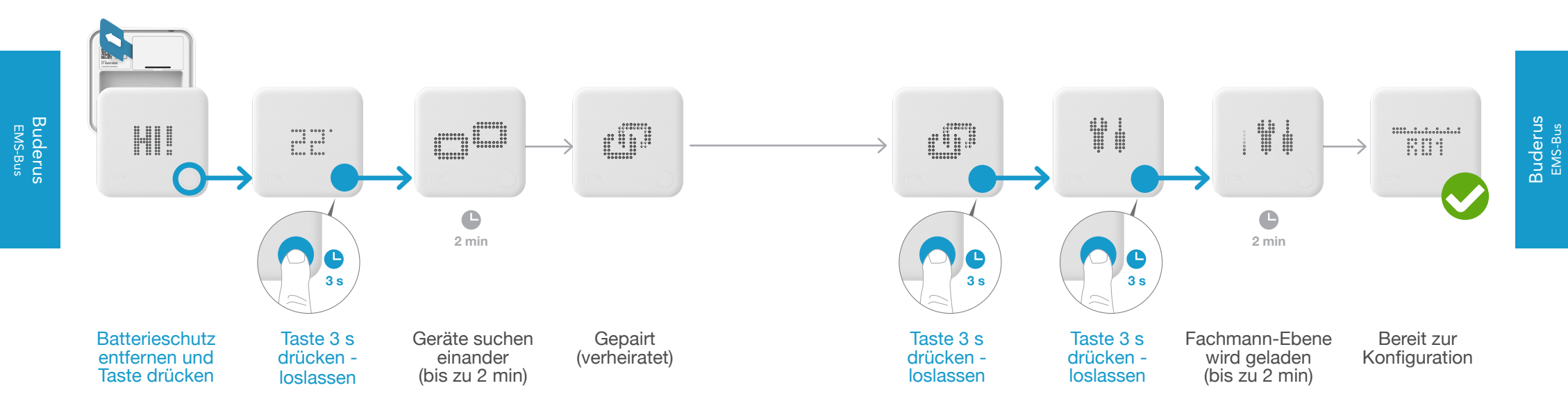

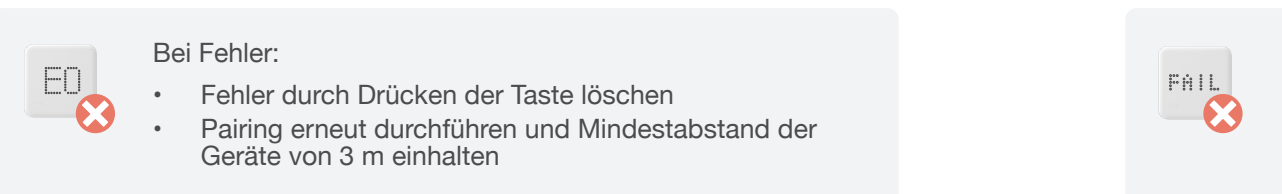

#### Bei Fehler:

.

Schritte wiederholen

 Mindestabstand der Geräte von 3 m während des Ladens der Fachmann-Ebene einhalten

# 5. Konfiguration: Buderus EMS-Bus

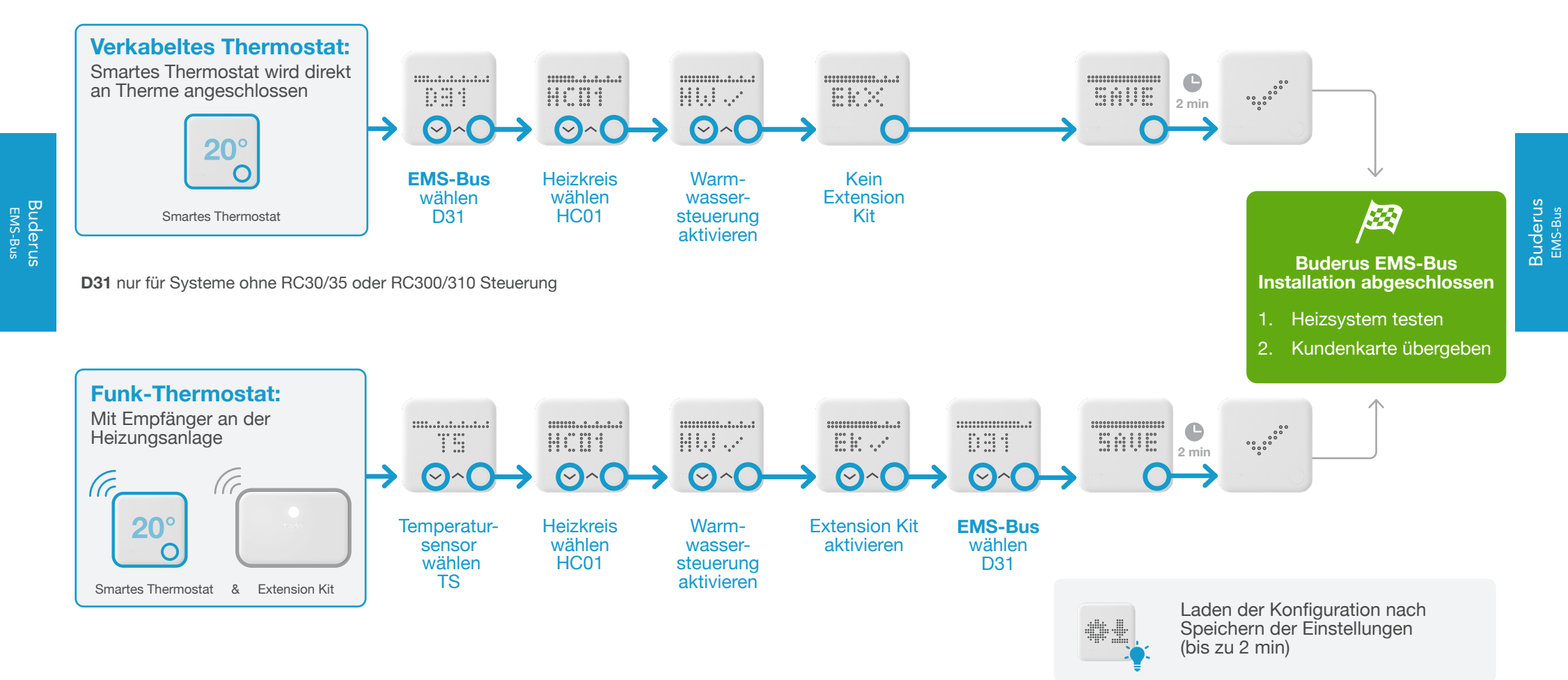

#### 1. Verkabelung: Buderus EMS+ Bus

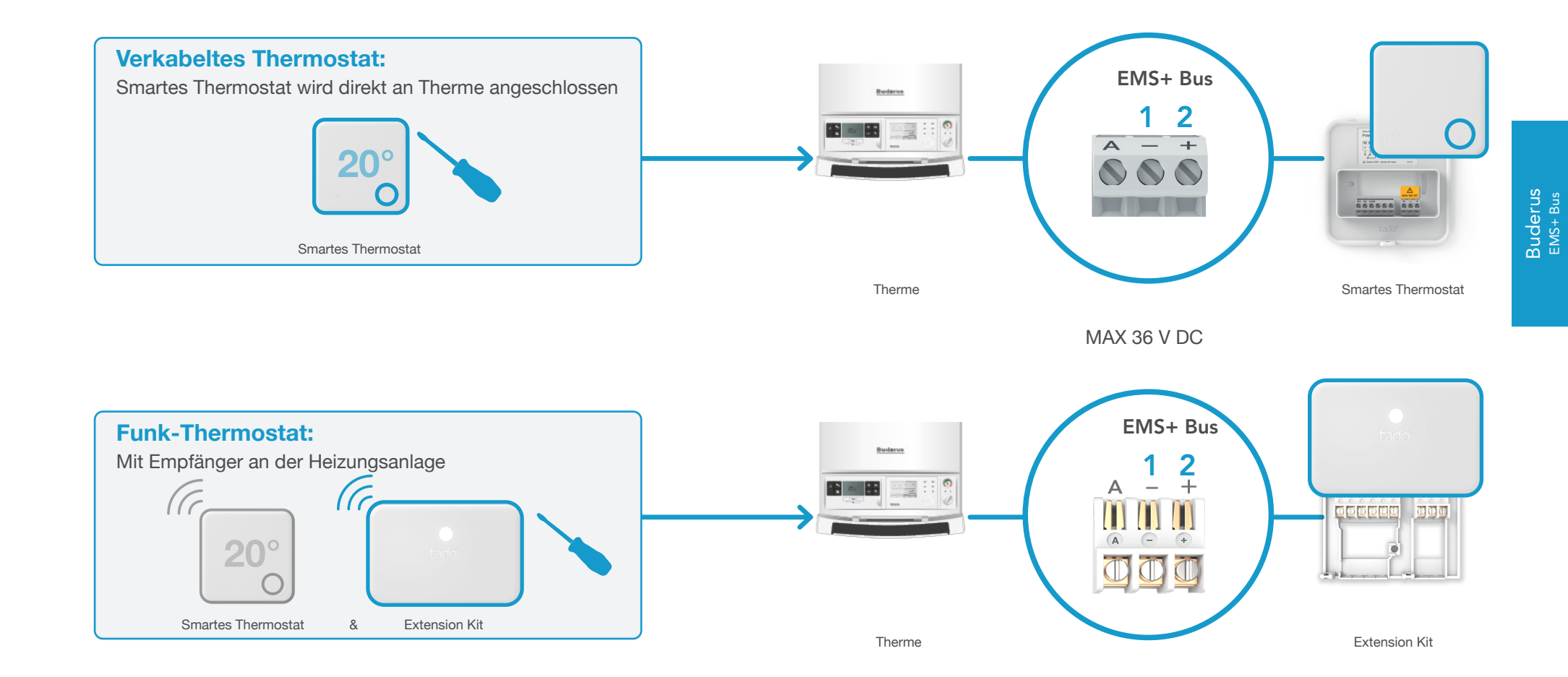

#### 2. Internet Bridge mit dem Router verbinden

Buderus EMS+ Bus

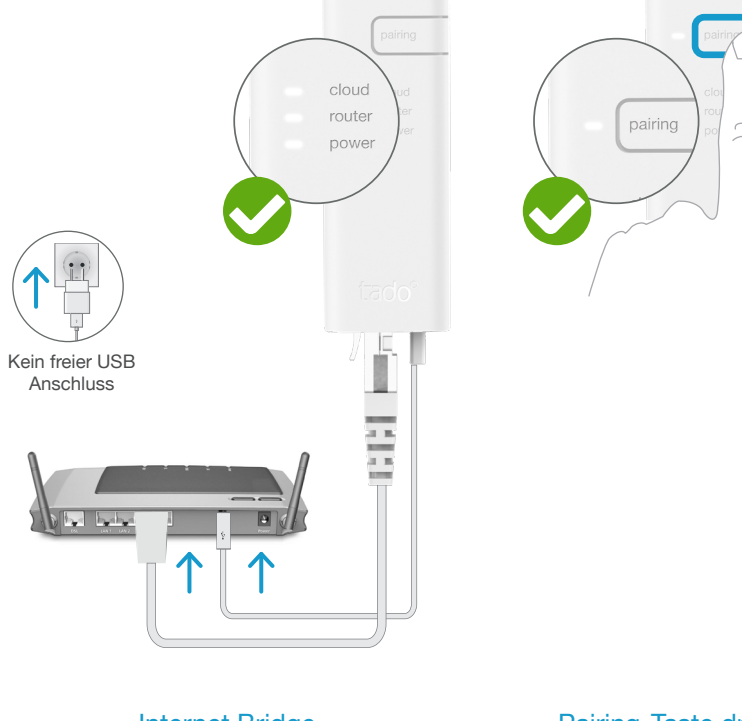

Internet Bridge an Router anschließen

#### Pairing-Taste drücken bis LED zu blinken beginnt, um Pairing zu aktivieren

P

Pairing ist nötig, damit sich andere Geräte mit der Internet Bridge verbinden können

3. Extension Kit mit Internet Bridge pairen

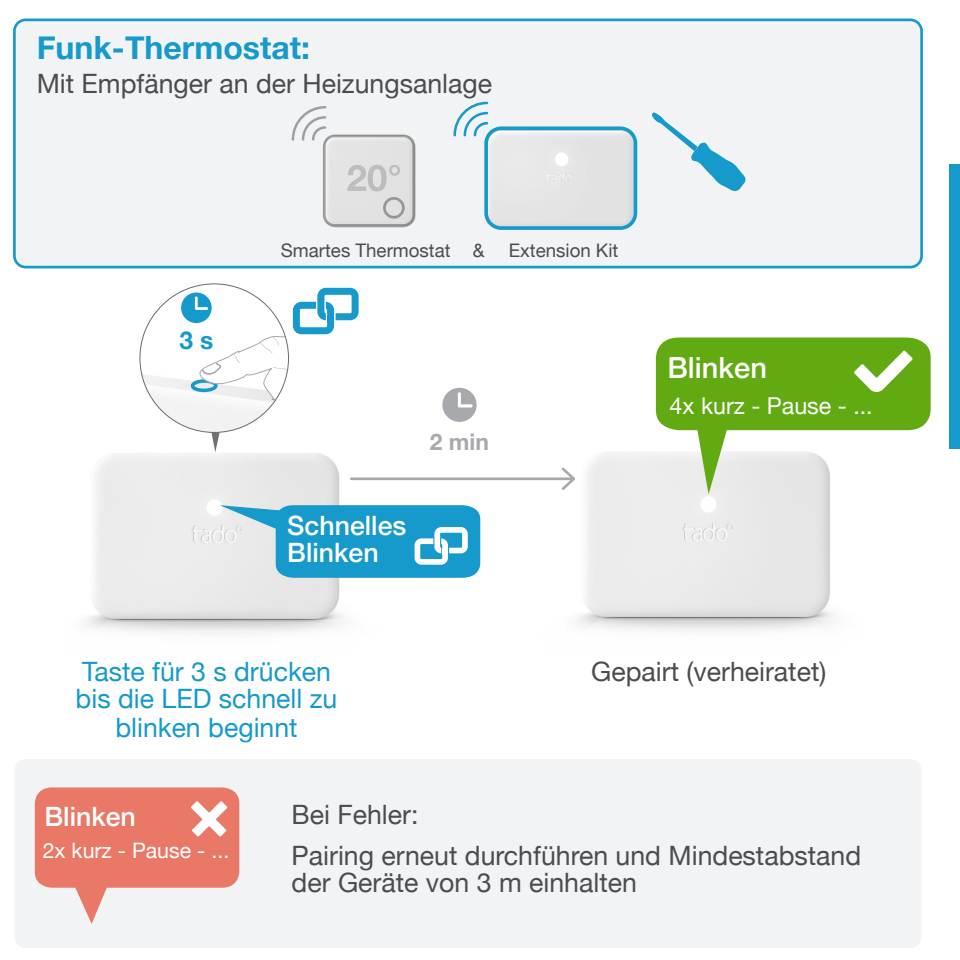

Buderus EMS+ Bus

#### 4. Smartes Thermostat mit Internet Bridge pairen

# Fachmann-Ebene öffnen

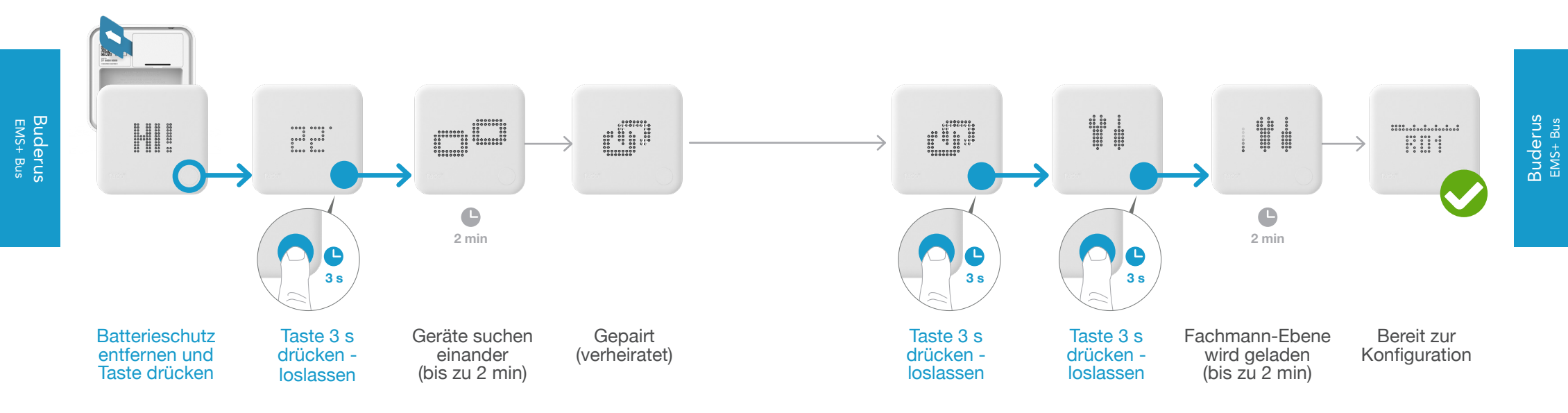

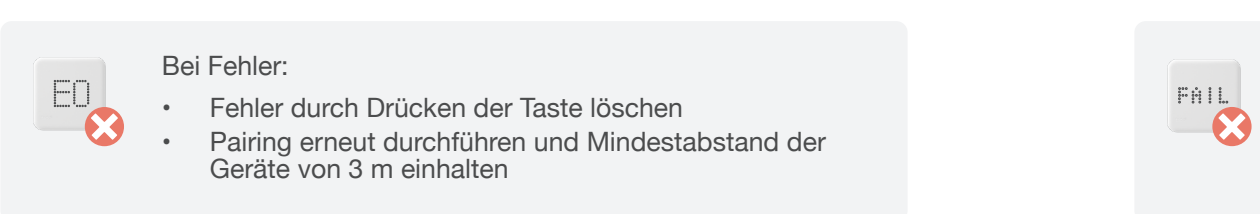

#### Bei Fehler:

.

Schritte wiederholen

 Mindestabstand der Geräte von 3 m während des Ladens der Fachmann-Ebene einhalten

# 5. Konfiguration: Buderus EMS+ Bus

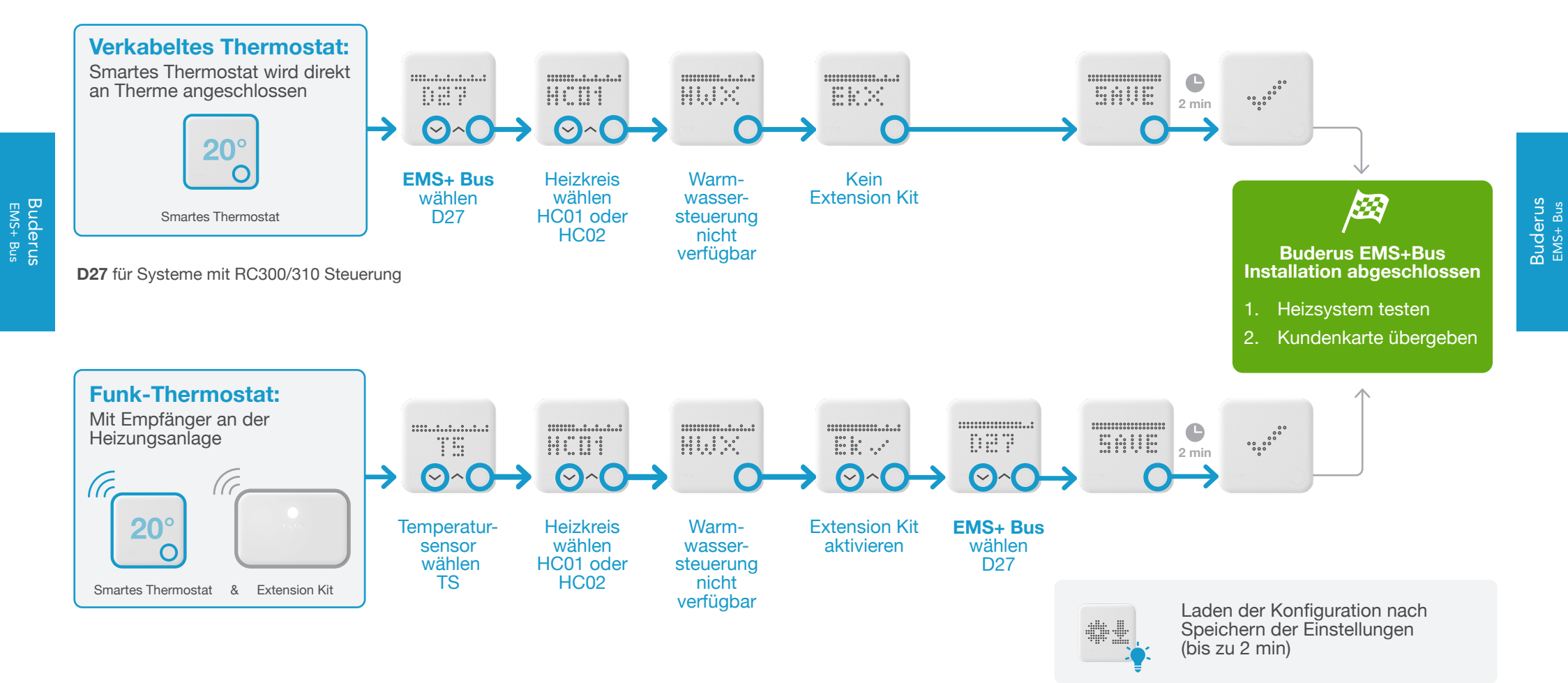

# Anschlussmöglichkeiten Junkers

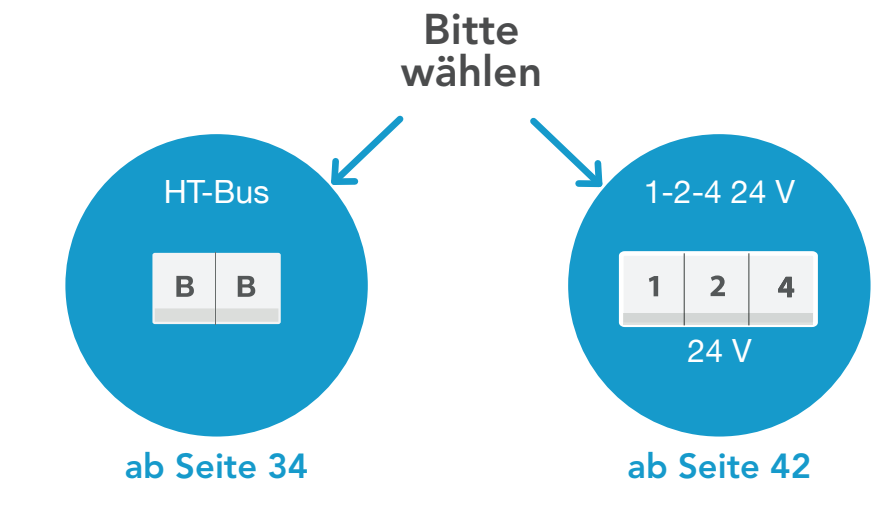

#### 1. Anschluss: Junkers HT-Bus

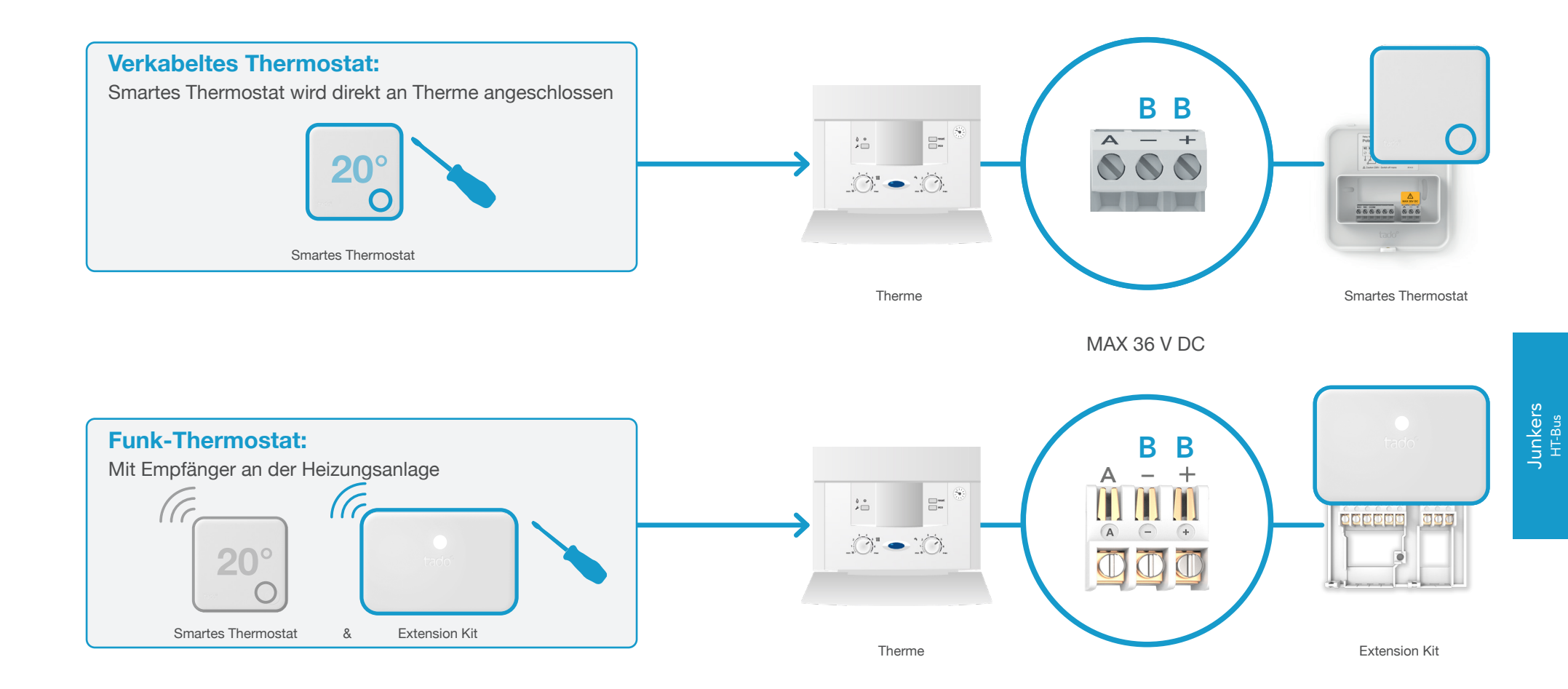

34

Junkers <sup>HT-Bus</sup>

# 2. Internet Bridge mit dem Router verbinden

P Kein freier USB Anschluss ...... H 1.000 he hab

> Internet Bridge an Router anschließen

#### Pairing-Taste drücken bis LED zu blinken beginnt, um Pairing zu aktivieren

Pairing ist nötig, damit sich andere Geräte mit der Internet Bridge verbinden können

3. Extension Kit mit Internet Bridge pairen

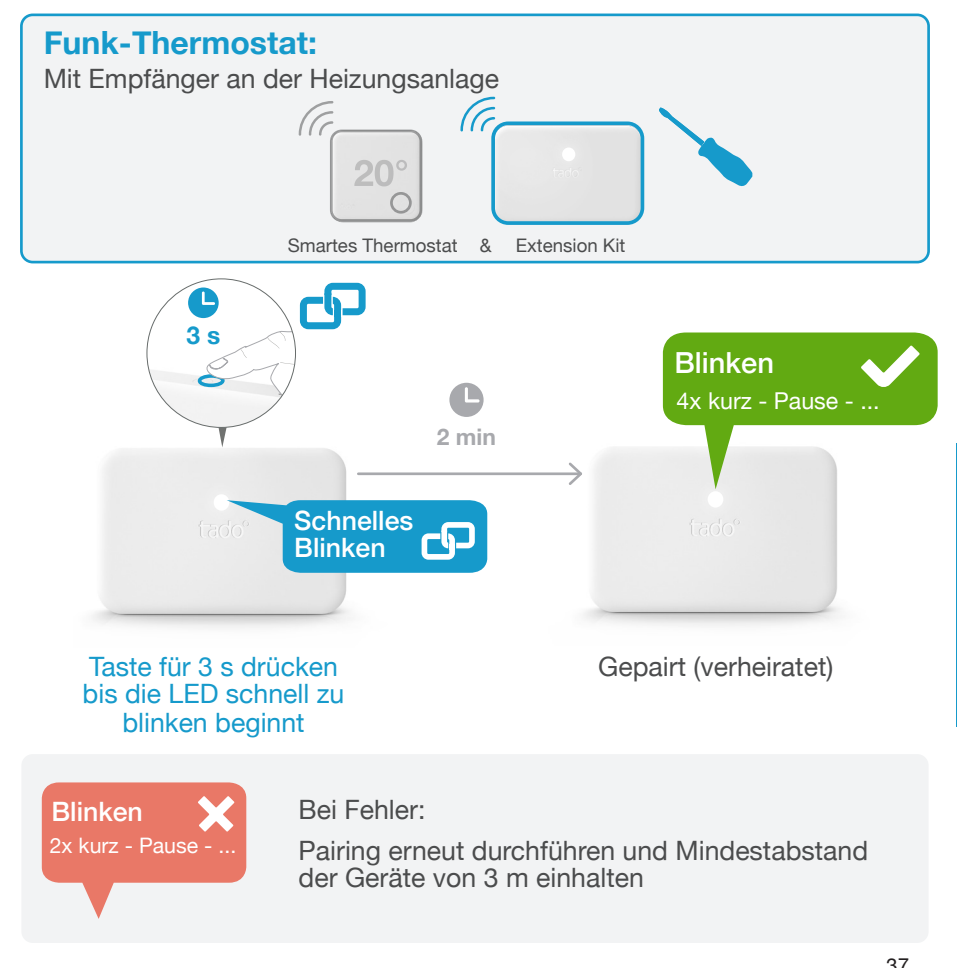

Junkers <sup>HT-Bus</sup>

#### 4. Smartes Thermostat mit Internet Bridge pairen

# Fachmann-Ebene öffnen

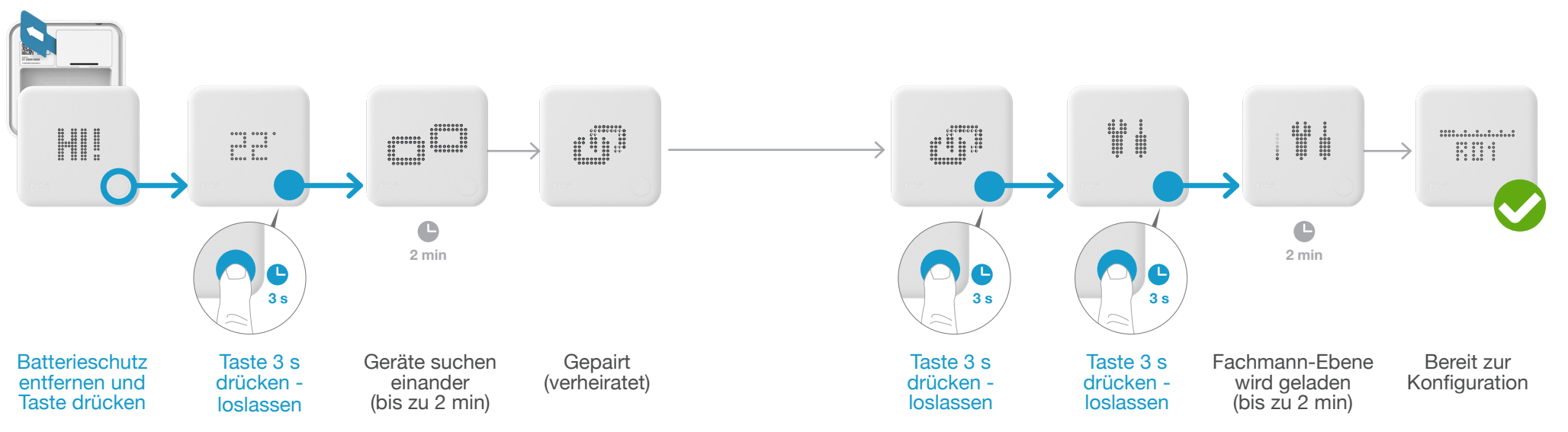

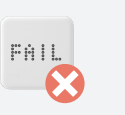

.

#### Bei Fehler:

Schritte wiederholen

Mindestabstand der Geräte von 3 m während des Ladens der Fachmann-Ebene einhalten

Bei Fehler:

- Fehler durch Drücken der Taste löschen
- Pairing erneut durchführen und Mindestabstand der Geräte von 3 m einhalten

ΕN

Junkers <sup>HT-Bus</sup>

#### 5. Konfiguration: Junkers HT-Bus

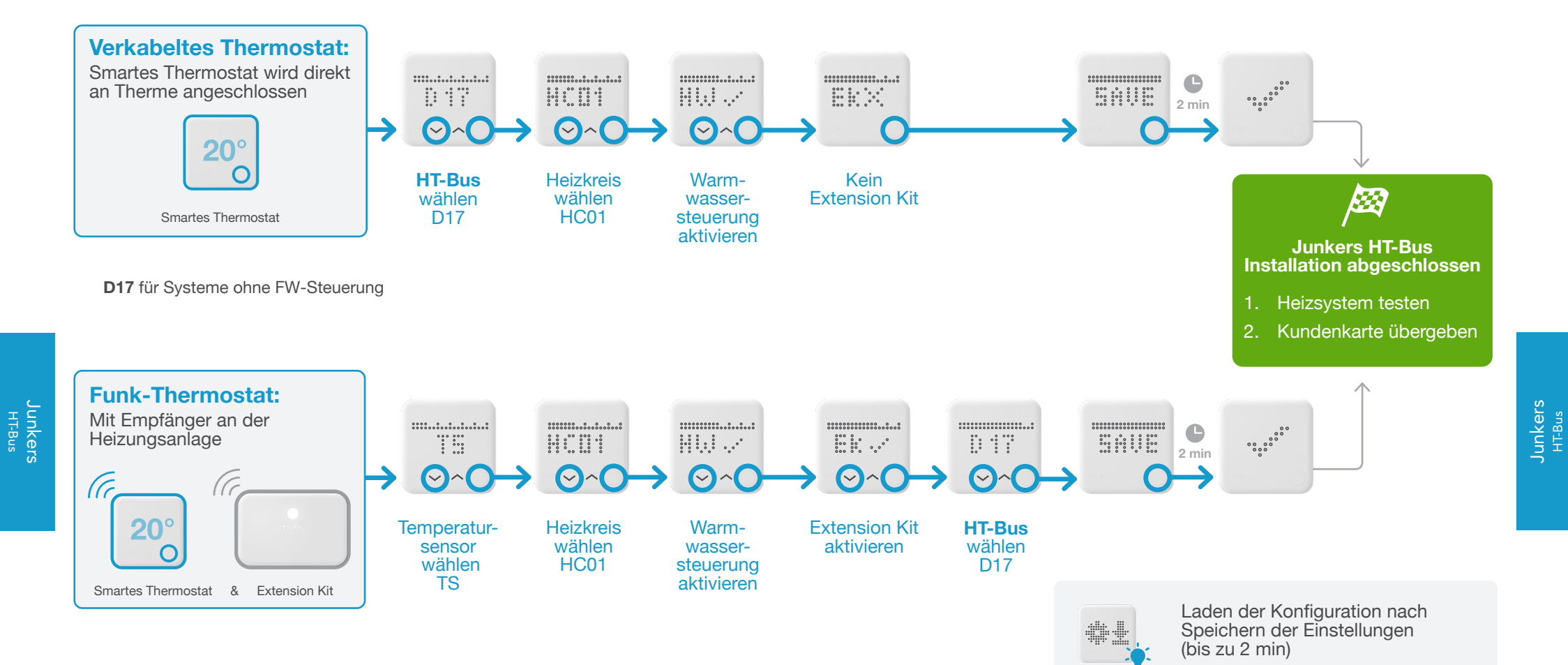

#### 1. Anschluss: Junkers 1-2-4 24 V

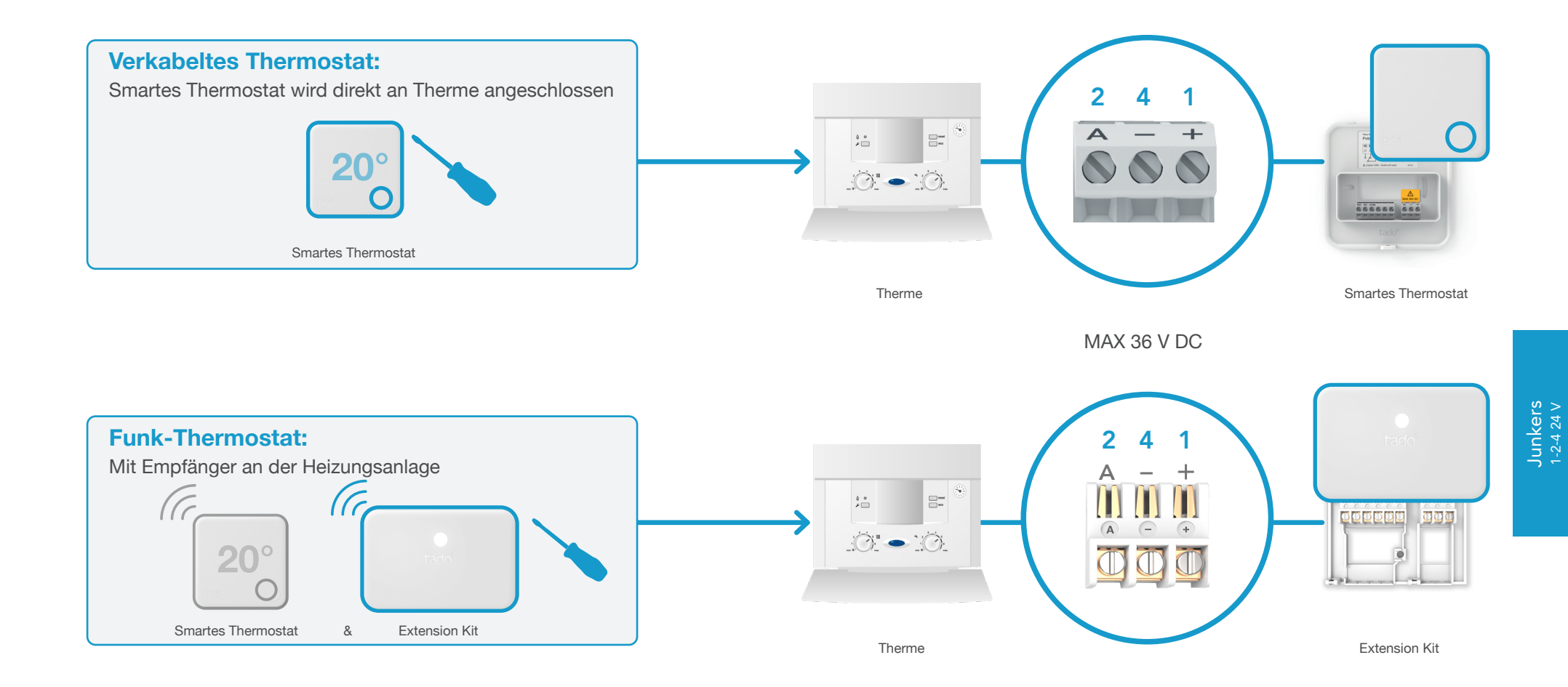

# 2. Internet Bridge mit dem Router verbinden

Kein freier USB Anschluss ...... H 1.000 the hal

> Internet Bridge an Router anschließen

#### Pairing-Taste drücken bis LED zu blinken beginnt, um Pairing zu aktivieren

Pairing ist nötig, damit sich andere Geräte mit der Internet Bridge verbinden können

P

3. Extension Kit mit Internet Bridge pairen

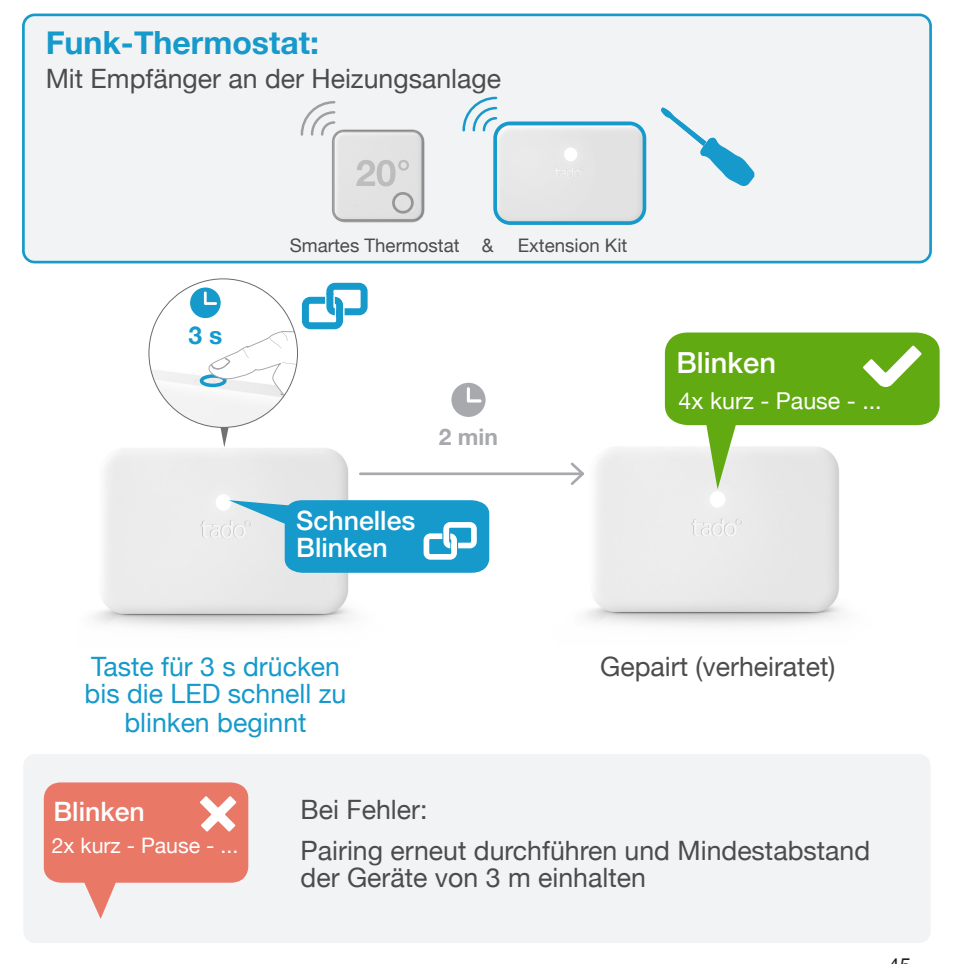

Junkers 1-2-4 24 V

#### 4. Smartes Thermostat mit Internet Bridge pairen

Fehler durch Drücken der Taste löschen

Pairing erneut durchführen und Mindestabstand der Geräte von 3 m einhalten

# Fachmann-Ebene öffnen

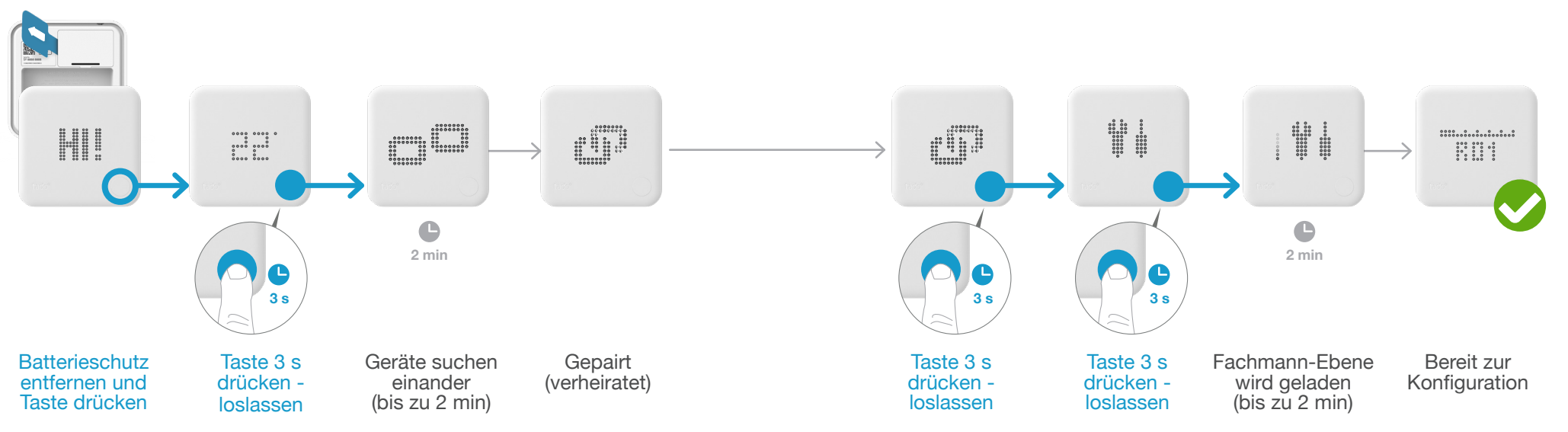

FAIL. 

#### Bei Fehler:

.

- Schritte wiederholen
- Mindestabstand der Geräte von 3 m während des Ladens der Fachmann-Ebene einhalten

ΕN

Bei Fehler:

Junkers 1-2-4 24 V

#### 5. Konfiguration: Junkers 1-2-4 24 V

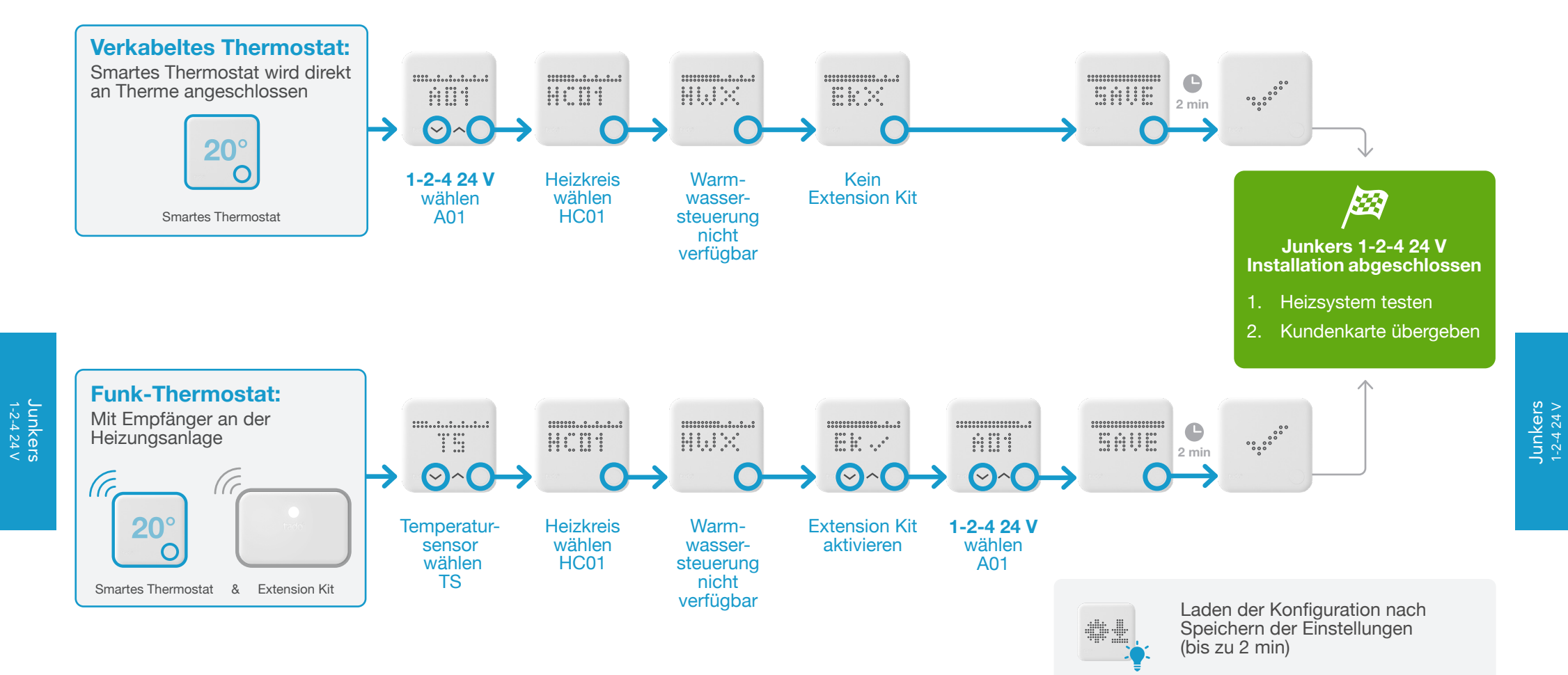

# Anschlussmöglichkeiten OpenTherm

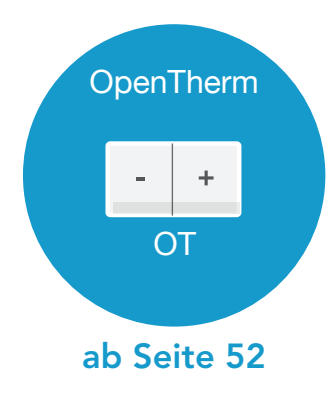

#### 1. Anschluss: **OpenTherm**

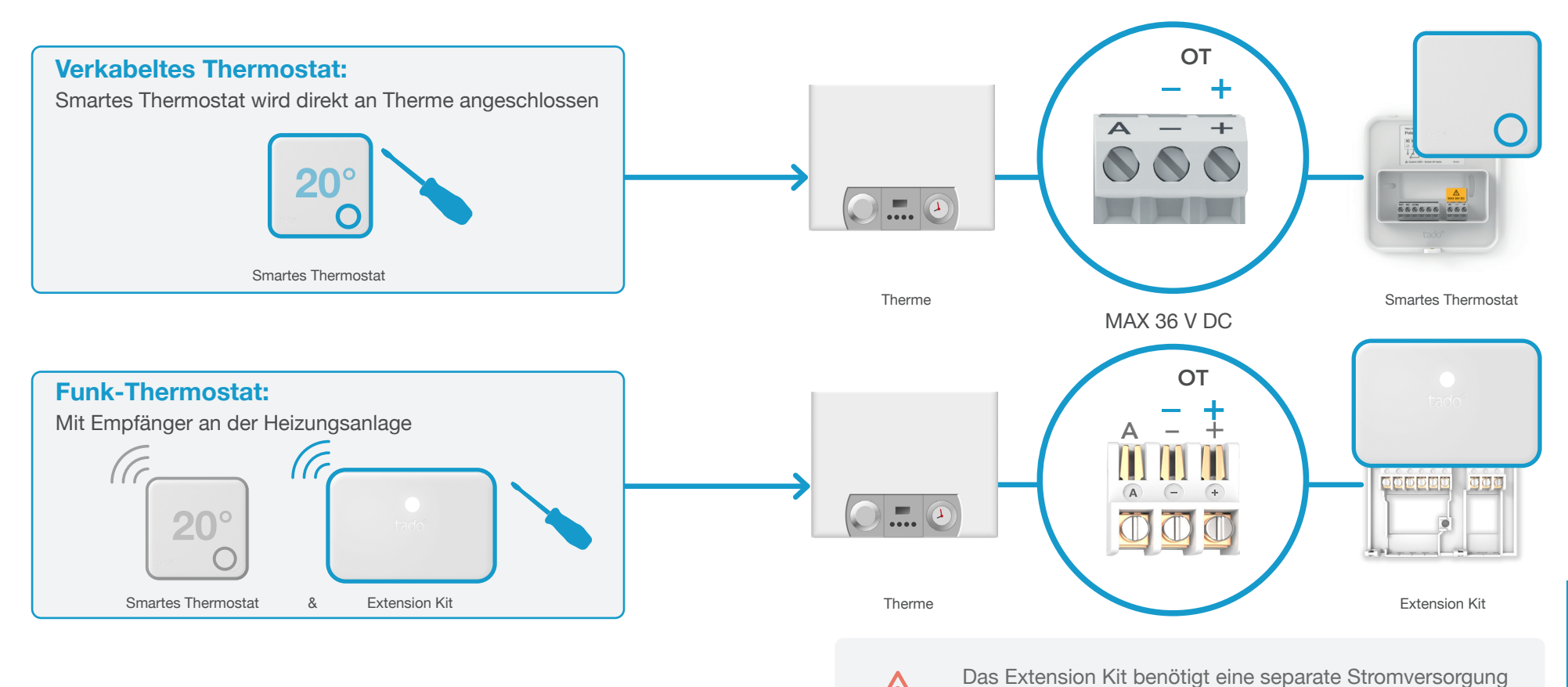

an den Klemmen N und L für OpenTherm Anlagen.

OpenTherm

# 2. Internet Bridge mit dem Router verbinden

P Kein freier USB 1 Anschluss ...... H 1.000 had had Internet Bridge an Router

#### Pairing-Taste drücken bis LED zu blinken beginnt, um Pairing zu aktivieren

Pairing ist nötig, damit sich andere Geräte mit der Internet Bridge verbinden können

3. Extension Kit mit Internet Bridge pairen

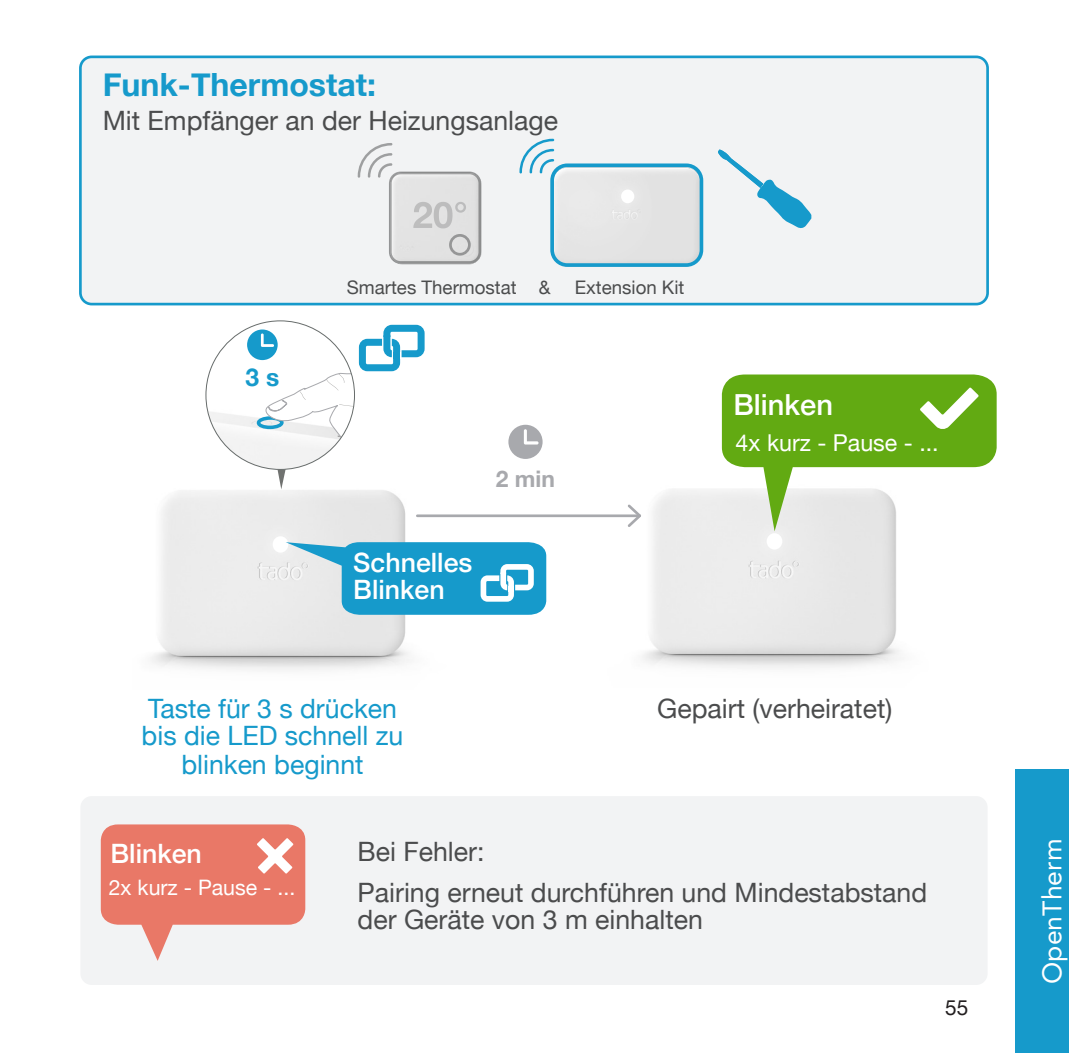

anschließen

#### 4. Smartes Thermostat mit Internet Bridge pairen

## Fachmann-Ebene öffnen

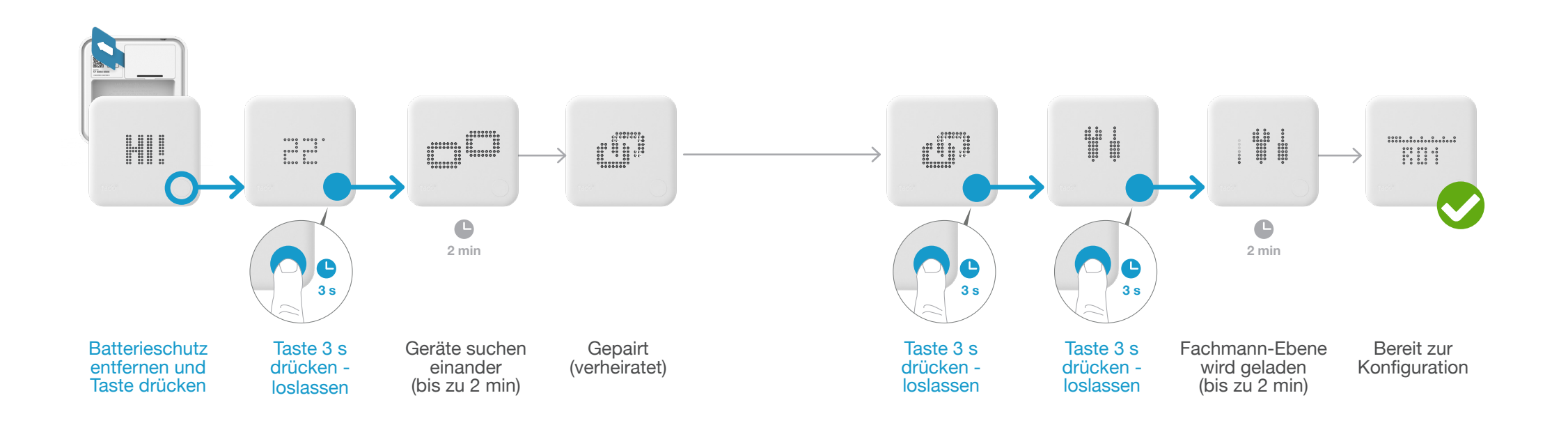

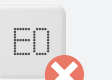

#### Bei Fehler:

- Fehler durch Drücken der Taste löschen
- Pairing erneut durchführen und Mindestabstand der Geräte von 3 m einhalten

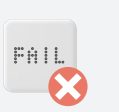

#### Bei Fehler:

.

- Schritte wiederholen
- Mindestabstand der Geräte von 3 m während des Ladens der Fachmann-Ebene einhalten

56

OpenTherm

#### 5. Konfiguration: **OpenTherm**

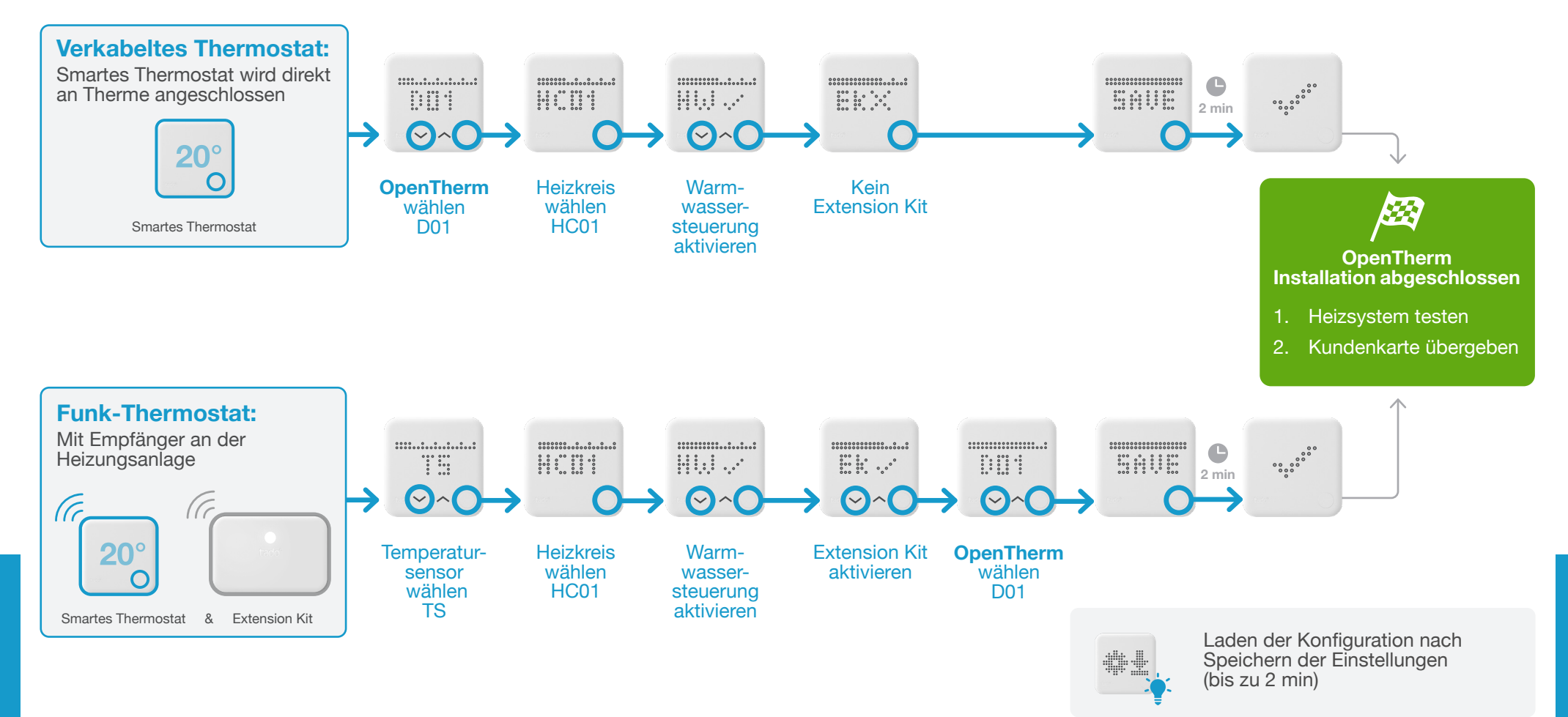

58

OpenTherm

# tado°

Unser Fachpartner Service Team unterstützt Sie gerne

Deutschland: 089 412 09323 Österreich: 0720 116684 Schweiz: 044 505 16 17

oder auf tado.com/fachpartner

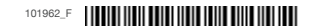